# HOW TO: View Your Enrollment Date

## IT IS THE STUDENT'S RESPONSIBILITY TO KNOW WHEN YOUR ENROLLMENT DATE IS.

Your can view your Enrollment Date & Time in your Student Center. You will not be able to enroll before this designated date/time. If you have an Advising Hold on your account, ensure to meet with your Advisor to lift it before registration begins to avoid any delays that way you can enroll into the courses you would like and need for graduation.

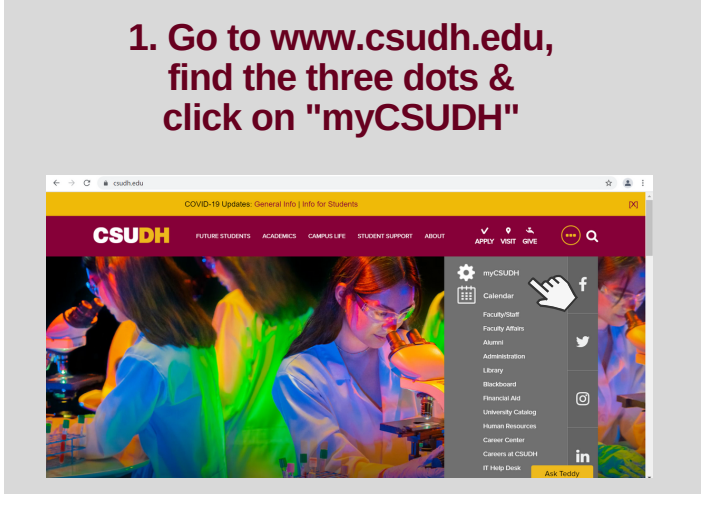

## 3. Click the "Student Center" Icon (Yellow Pencil)

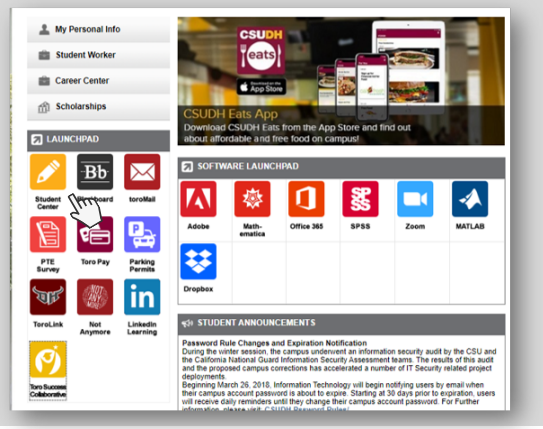

# 2. Enter Student Username & Password wy.csubh.edu sign in Username Username Username Sign In Sign In Sign

4. View "Enrollment Dates" on the right side of the screen and select "Details"

| This Week's Schedu        | le                                                          | ₩ 11-14-                                                                                     |
|---------------------------|-------------------------------------------------------------|----------------------------------------------------------------------------------------------|
| Cla                       | ss Schedule                                                 | * Holas                                                                                      |
| BIO 122-01<br>LEC (44928) | MoWe 10:00AM -<br>11:15AM<br>Alternative<br>Instruction 174 | Mandatory Online Training                                                                    |
| BIO 123-01<br>LAB (44930) | Mo 1:00PM -<br>3:45PM<br>Alternative<br>Instruction 136     | To Do List                                                                                   |
| HIS 354-04<br>LEC (44205) | TuTh 10:00AM -<br>11:15AM<br>Alternative<br>Instruction 34  | Enrollment Dates                                                                             |
| PHI 353-01<br>LEC (44745) | MoWe 4:00PM -<br>5:15PM<br>Alternative<br>Instruction 18    | You may begin enrolling i<br>Spring 2022 Regular Aca<br>Session session on Octo<br>23, 2021. |
| SMT 310-09<br>LEC (46236) | TuTh 5:30PM -<br>6:45PM<br>Alternative<br>Instruction 42    | Letter Dette                                                                                 |

# 5. Select a term

| Term Career Institution |                                | Institution         |
|-------------------------|--------------------------------|---------------------|
| Fall 2021               | Undergrad and Ext Ed<br>Credit | CSU Dominguez Hills |
| Spring 2022             | Undergrad and Ext Ed<br>Credit | CSU Dominguez Hills |
|                         |                                | Continue            |
| Cancel                  |                                |                     |

# 6. View "Appointment Begins" to view enrollment date/time.

| Spring 2022   Undergrad and Ext Ed Credit   CSU<br>Dominguez Hills |                  |                  |                             |       |                       | Change Term            |                       |                              |  |
|--------------------------------------------------------------------|------------------|------------------|-----------------------------|-------|-----------------------|------------------------|-----------------------|------------------------------|--|
| Enrollment Appointme                                               | nts              |                  |                             |       |                       |                        |                       |                              |  |
| Session                                                            | Ap               | pointment Begins | Appointment E               | nds   | Max<br>Total<br>Units | Max No<br>GPA<br>Units | Max<br>Audit<br>Units | Max<br>Wait<br>List<br>Units |  |
| Regular Academic Session                                           | Octob<br>9:00A   | er 23, 2021<br>M | January 23, 2022<br>11:59PM |       | 18.00                 | 18.00                  | 18.00                 | 18.00                        |  |
| Open Enrollment Dates                                              | by Sessi         | on               |                             |       |                       |                        |                       |                              |  |
| Session                                                            |                  | Begins On        |                             |       | Last Date to Enroll   |                        |                       |                              |  |
| Regular Academic Session                                           |                  | January 24, 2022 |                             |       |                       |                        |                       |                              |  |
| Extended Education Credit                                          |                  | October 18, 2022 |                             |       |                       |                        |                       |                              |  |
| Term Enrollment Limits                                             |                  |                  |                             |       |                       |                        |                       |                              |  |
| Max Total Units                                                    | Max No GPA Units |                  | Max Audit Units             |       | Max Wait              | List Unit              | s                     |                              |  |
| 18.00                                                              |                  | 18.00            |                             | 18.00 |                       |                        |                       | 18.00                        |  |

For further assistance contact your Advisor. For Admissions or Transcripts issues contact: registrar@csudh.edu

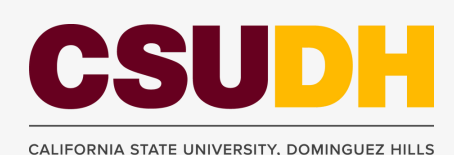

Revised by AV 10/11/2021